# **Georgia National Fair** Georgia Living

## Youth Educational Exhibits and Competitions Online Registration Instructions

Email the Georgia Living office at <u>contests@gnfa.com</u> to obtain your password. You must include your club contact information (address, phone number, advisor's/agent's email address) in the email.

The deadline to request a password is September 18, 2023 (September 1 for TSA). You will not be able to register your club without a password. Please allow up to 2 days to receive your password after it has been requested. **Entry deadline is September 20 (September 6 for TSA)**.

Once you receive your password, you are ready to enter.

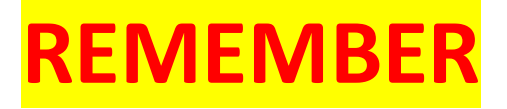

All entries will be registered in the "**club**" name. (The '**EXHIBITOR**' is <u>**ALWAYS**</u> the **CLUB** (**not** the student, the student's name will be entered in the '**STUDENT NAME**' field).

**4-H** EXAMPLE: **Exhibitor First Name** – County Name **Exhibitor Last Name** – 4-H

CTI, FCCLA, FFA, HOSA, SkillsUSA, TSA EXAMPLE: Exhibitor First Name – School Name Exhibitor Last Name – CTI or FCCLA or FFA or HOSA or SkillsUSA or TSA

The student name **must** be entered in the "**Student Name**" field.

EXAMPLE:

Exhibitor: <u>Jones High School FFA</u> Student Name: <u>Susie Q</u>

For <u>team</u> events, all student names must be entered. If unable to use full names due to space, please use first initial and last name of each student.

To begin online registration, go to:

www.georgianationalfair.com.

Place your curser over 'Georgia Living'. When the drop-down list appears, click on 'Youth Educational Exhibits'.

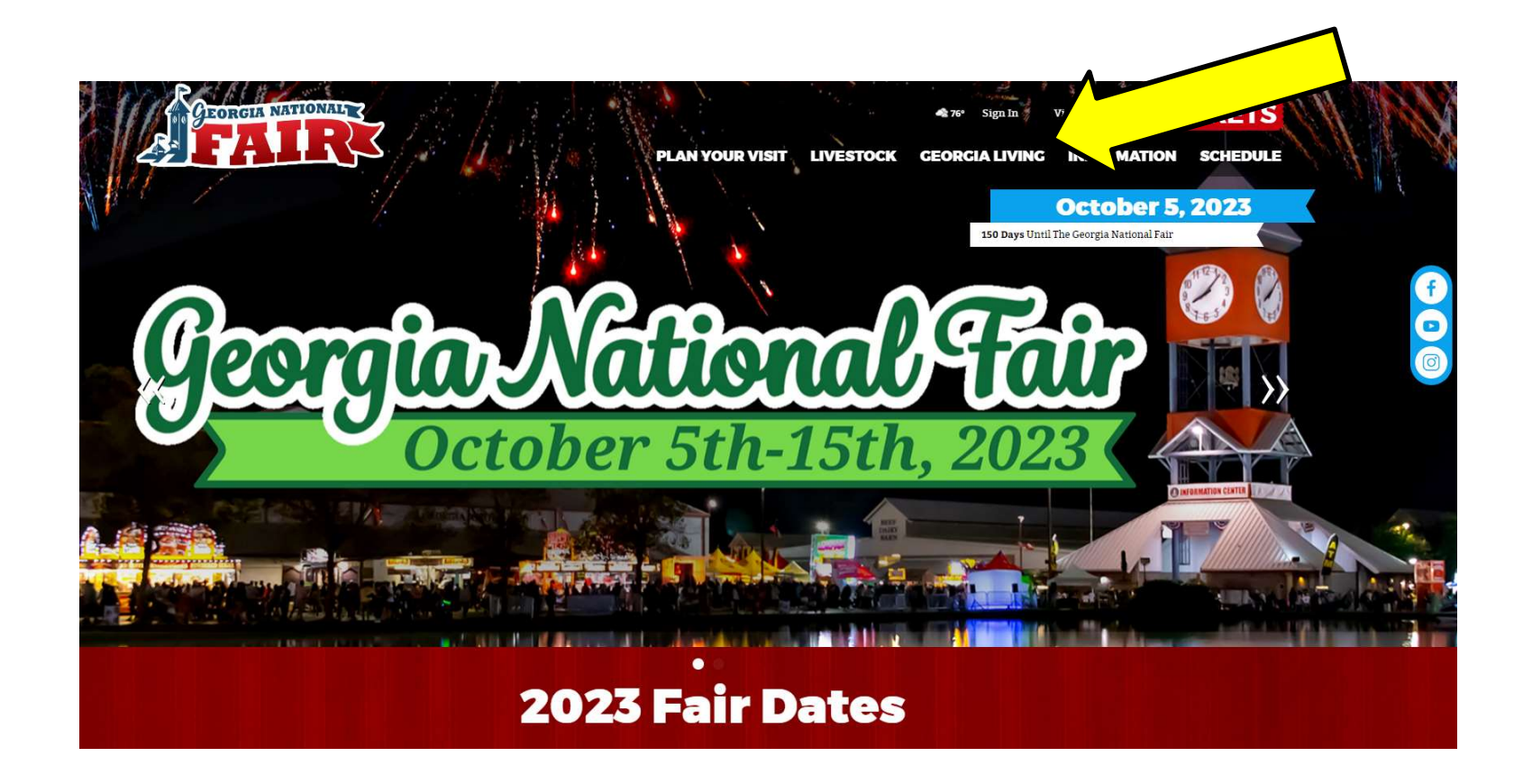

You are now on the '**Youth Educational Exhibits**' page. Please take the time to read the rules and information about the competitions, as well as information about online registration. We recommend that you print the competition information for your department to refer to as you register.

\*\*\*Entries registered incorrectly will be disqualified.\*\*\*

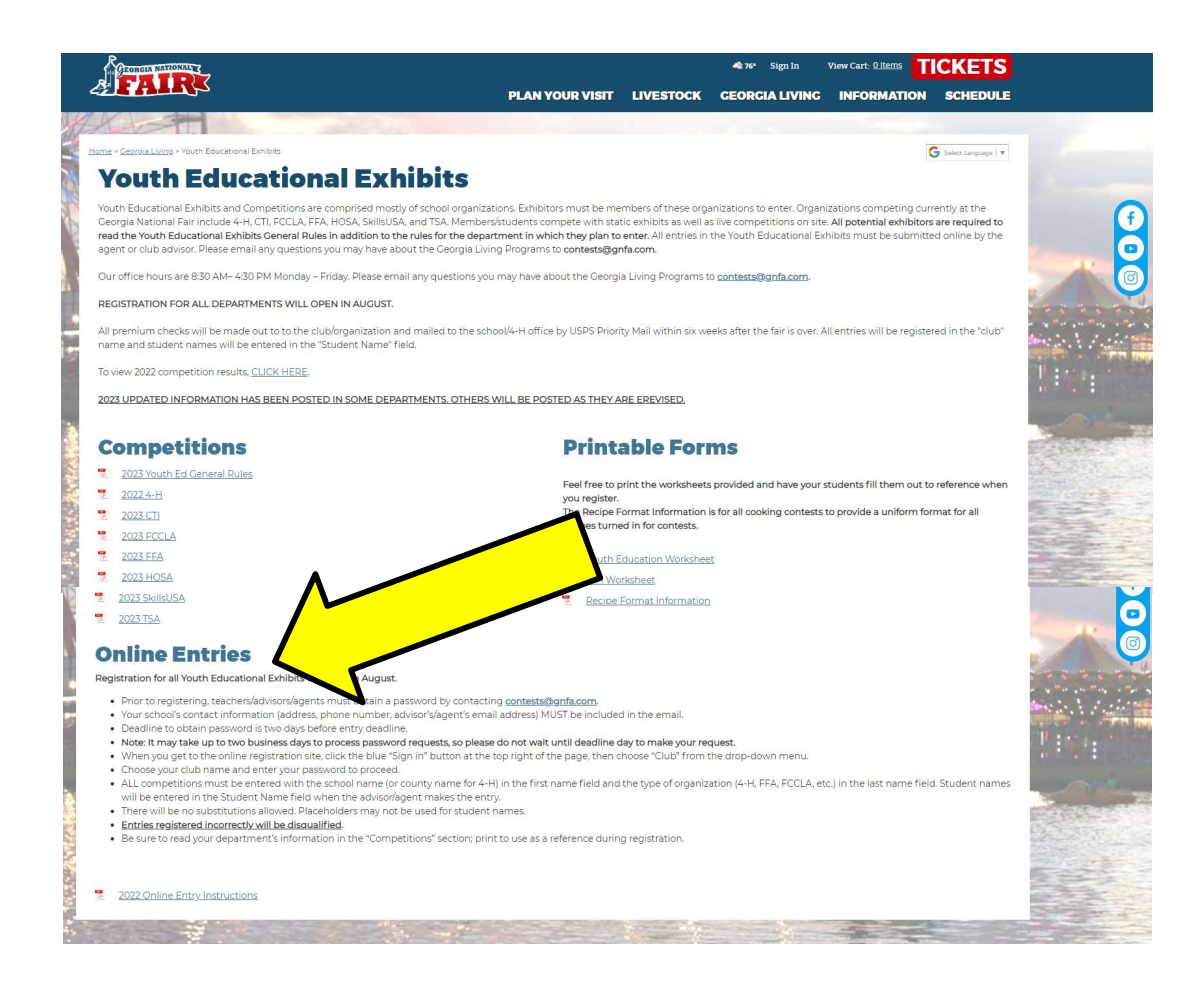

The registration link is located at the bottom of the Online Entries sections.

You have now entered the 'online registration site'.

- 1. Please take the time to read the instructions before proceeding.
- 2. Once you have read the instructions, click the blue '**Sign-In**' button at the top, right hand side of the page.

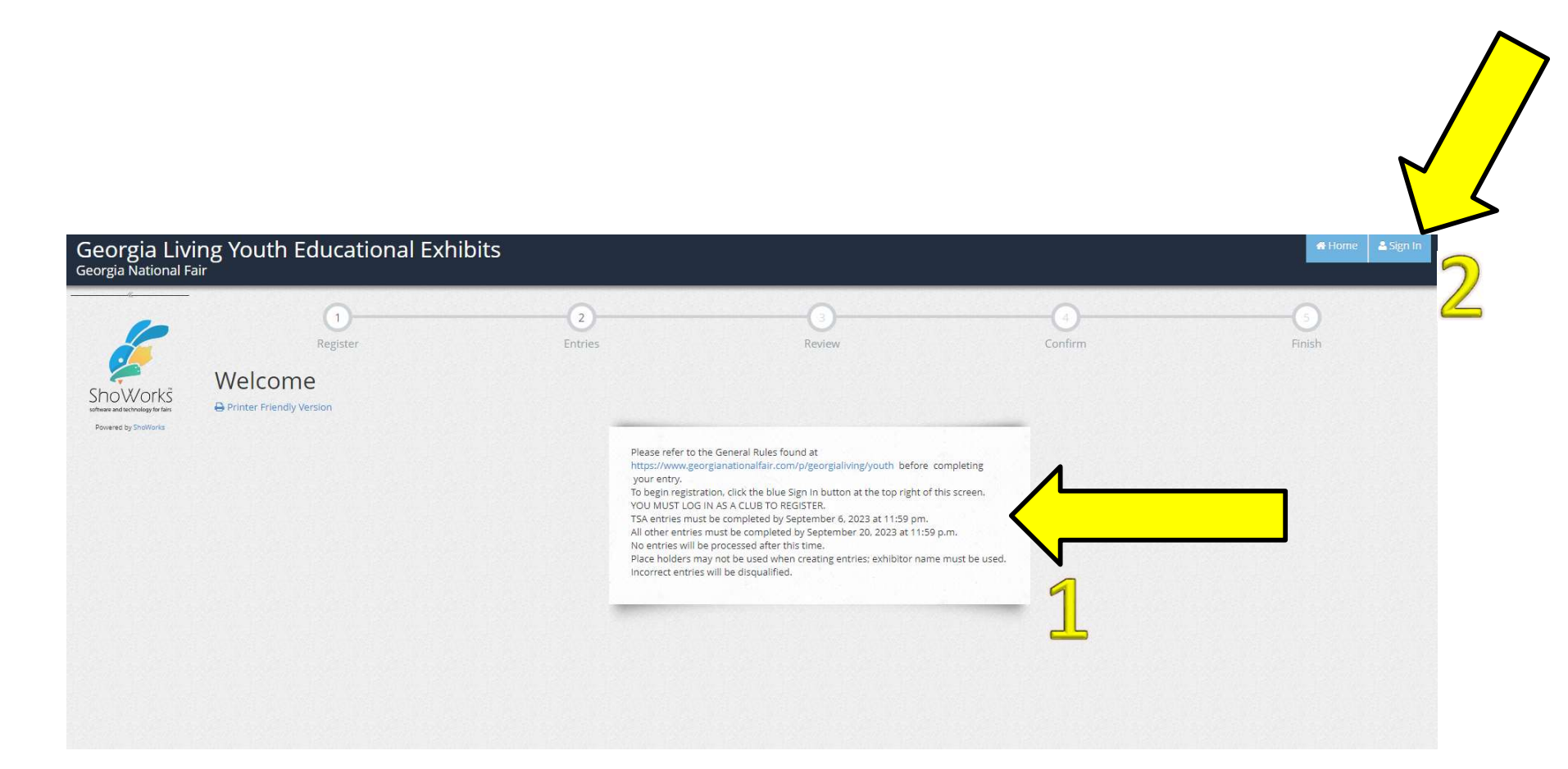

You will need to sign in as a '**Club**'. Use the drop-down menu to choose '**club**' in the '**I am a**' field.

| Georgia Liv<br>Georgia National F                                     | ing Youth Educational Exhit | pits                 | Home 2 Sign 1 | n |
|-----------------------------------------------------------------------|-----------------------------|----------------------|---------------|---|
| c<br>Showorkš<br>sthem ad activities for tan<br>Powered by Shellforks | Sign In                     | I am a Choose a type | ~             |   |
|                                                                       |                             |                      |               |   |
|                                                                       |                             |                      |               |   |
|                                                                       |                             |                      |               |   |
|                                                                       |                             |                      |               |   |

Use the drop-down menu to choose your '**Club Name**', then enter your assigned password.

| ng Youth Educational Exhibits                                                                                                    | d Home                        | Hello, Georgia National (Sample) 🗸 🔻      |
|----------------------------------------------------------------------------------------------------|-------------------------------|-------------------------------------------|
| Club                                                                                                    |                               |                                           |
| Login:<br>You may login if you are a club leader for special privileges such as creating multiple combinations of entries and exhibitors, or approving entries that were created under your club. Select a Club and provide t | he proper passv               | word as given to you by the entry office. |
| Club Name Georgia National (Sampl ~                                                                                                    |                               |                                           |
| Password                                                                                                    |                               |                                           |
| Forgot your Password? Click here to reset your password.                                                                                                    |                               |                                           |
| Continue 🗲                                                                                                    |                               |                                           |
|                                                                                                    |                               |                                           |
|                                                                                                    |                               |                                           |
|                                                                                                    |                               |                                           |
|                                                                                                    |                               |                                           |
|                                                                                                    |                               |                                           |
| r                                                                                                    | ry Youth Educational Exhibits |                                           |

#### Click 'Begin adding Exhibitors and Entries'.

### All contests MUST be entered in the CLUB NAME.

| Georgia Livir<br>Georgia National Fair                   | ng Youth Educational Exhibits                                                                                                    | # Home                                                                    | Hello, Georgia National (Sample) 🗸 🔻                                      |
|----------------------------------------------------------|----------------------------------------------------------------------------------------------------|---------------------------------------------------------------------------|---------------------------------------------------------------------------|
| ShoWorkš                                                 | Account Information Welcome Georgia National (Sample)! Please select actions to add exhibitors and entries or review your Club account activities from the buttons below. Since you are logged in as a Club, you may also create multiple need to correct errors or skip sections while adding entries, you may use the progress indicator near the top of page (once you have started the process) to click and jump to o | ole entries for many exhibitors all<br>other locations. You can always ca | n one check-out process. Should you<br>ncel the process by logging out or |
| software and technology for fairs<br>Powered by ShoWorks | closing your browser.         ✓ Approve entries made under this Club         G         View/Print transactions made by this Club         ← Begin adding Exhib                                                                                                    | itors and Entries                                                         |                                                                           |
|                                                          |                                                                                                    |                                                                           |                                                                           |
|                                                          |                                                                                                    |                                                                           |                                                                           |

### **To Register for Contests**

Enter all contests in the Club Name (example: County 4-H or Best High FFA) you will need to enter the 'county' or 'school' name in the 'First Name' field and the 'club type' in the 'Last Name' field

(example: 'First Name' County 'Last Name' 4-H

or **'First Name'** Best High **'Last Name'** FFA

- 2. Select 'This is a new exhibitor'.
- 3. Select 'Continue'.

\*\*\*Please do not use abbreviated names of your club such as Best FFA or BHS FFA. <u>After the Fair, checks will be printed the way the names are entered here. \*\*\*</u>

| Georgia Livi<br>Georgia National Fai                                 | ng Youth Educational Exhi<br><sup>ir</sup>                | bits                         |                                       |         | Home 🛛 Hello, Georgia National (Sample) 🗸 🔹 |
|----------------------------------------------------------------------|-----------------------------------------------------------|------------------------------|---------------------------------------|---------|---------------------------------------------|
|                                                                      | 1<br>Register<br>Registration                             | 2<br>Entries                 | Review                                | Confirm | Finish                                      |
| ShoWorks<br>software and technology for fairs<br>Powered by ShoWorks | Sign-in<br>Please specify an exhibitor for these entries. |                              |                                       |         | ×                                           |
|                                                                      | I am not a Team or Company                                |                              |                                       |         |                                             |
|                                                                      |                                                           | irst Name Georgia National   |                                       |         |                                             |
|                                                                      |                                                           | ast Name Sample              |                                       |         |                                             |
|                                                                      |                                                           | This is a new exhibitor This | exhibitor has already been registered | 3       |                                             |

- 1. The registration site requires you to create a password to register for any competition. We suggest using the same password that we issued you to get into the registration site.
- 2. Click 'Continue'

| Georgia Livir<br>Georgia National Fair                               | g Youth Educational Exhibits                                                              |                     |                       | 🖶 Home 🛛 Hello, Georgia National (Sample) 🗸 🔹 |
|----------------------------------------------------------------------|-------------------------------------------------------------------------------------------|---------------------|-----------------------|-----------------------------------------------|
|                                                                      | Register<br>Registration                                                                  | Entries Re          | 3 d<br>eview Confirm  |                                               |
| Showorks<br>software and technology for fairs<br>Powered by ShoWorks | Registration Information<br>Complete the following registration and click the Continue bu | tton at the bottom. |                       | ×                                             |
|                                                                      | First Name                                                                                | Georgia National    |                       |                                               |
|                                                                      | Last Name                                                                                 | Sample              |                       |                                               |
|                                                                      | Password *                                                                                |                     |                       |                                               |
|                                                                      | Re-type Password 🗱                                                                        | •••••               | Passwords don't match |                                               |
|                                                                      |                                                                                           | Cont                | tinue 🔸 🔽             |                                               |
|                                                                      |                                                                                           |                     |                       |                                               |
|                                                                      |                                                                                           |                     |                       |                                               |
|                                                                      |                                                                                           |                     |                       |                                               |
|                                                                      |                                                                                           |                     |                       |                                               |

#### Confirm your registration information. If it is correct, click 'Continue'.

| Georgia Livir<br>Georgia National Fair                               | g Youth Educational Exhibit                                                                                                    | 5                                            |                                                   |         | d Home | Hello, Georgia National (Sample) 🗸 🔹 |
|----------------------------------------------------------------------|----------------------------------------------------------------------------------------------------|----------------------------------------------|---------------------------------------------------|---------|--------|--------------------------------------|
|                                                                      | Register                                                                                                    | Entries                                      | Review                                            | Confirm |        | Finish                               |
|                                                                      | Registration                                                                                                    |                                              |                                                   |         |        |                                      |
| Showorks<br>software and technology for fairs<br>Powered by ShoWorks | <ul> <li>Confirm Registration Information</li> <li>The following information will be associated with your information will be associated with your information.</li> </ul> | ame. Any changes you make may not be reflect | ed in the local office for a delayed period of ti | ime.    |        | ×                                    |
|                                                                      |                                                                                                    | First Name                                   | Georgia National                                  |         |        |                                      |
|                                                                      |                                                                                                    | Last Name                                    | Sample                                            |         |        |                                      |
|                                                                      |                                                                                                    |                                              | Continue 🔶                                        |         |        |                                      |
|                                                                      |                                                                                                    |                                              |                                                   |         |        |                                      |
|                                                                      |                                                                                                    |                                              |                                                   |         |        |                                      |
|                                                                      |                                                                                                    |                                              |                                                   |         |        |                                      |
|                                                                      |                                                                                                    |                                              |                                                   |         |        |                                      |

#### Use the drop-down menu to choose your department.

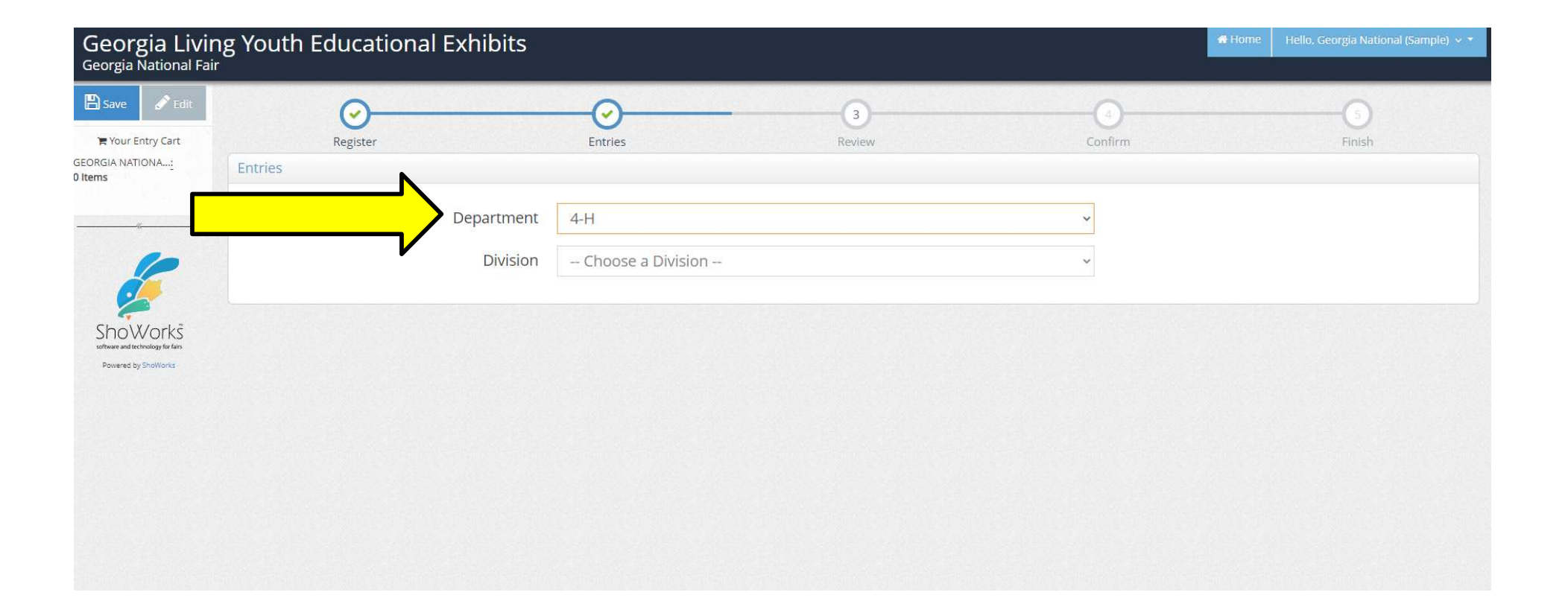

Use the drop-down menu to choose your division.

| Georgia Livi<br>Georgia National Fai                  | ng Youth Educational Exhibits<br><sup>ir</sup> |                           |         | 🖷 Home 🛛 Hello, Georgia National (Sample) 🗸 🔻 |
|-------------------------------------------------------|------------------------------------------------|---------------------------|---------|-----------------------------------------------|
| 🖺 Save 🖋 Edit                                         | <u> </u>                                       | 3                         | 4       | 3                                             |
| ि Your Entry Cart<br>GORGIA NATIONA:<br>H <b>tems</b> | Register                                       | Entries Review            | Confirm | Finish                                        |
|                                                       | * required Department                          | 4-H                       | ~       |                                               |
| 6                                                     | Division                                       | 4-H Sample Entry          | ~       |                                               |
| ShoWorks<br>software and technology for fairs         | Class 🛊                                        | Choose a Class            | ~       |                                               |
| Powered by ShoWorks                                   | Title 🧚                                        |                           |         |                                               |
|                                                       | Description <b>*</b>                           |                           |         |                                               |
|                                                       | Club 🧚                                         | Georgia National (Sample) | ~       |                                               |
|                                                       | Student Name 🧚                                 |                           |         |                                               |
|                                                       |                                                | Add 1 Entry to Cart + -   |         |                                               |

- 1. Use the drop-down menu to choose your 'Class'.
- 2. Enter your 'Title' (example: Farm to Table Minibooth is <u>NOT</u> a title)
- 3. Enter the '**Description**' for your entry. (If we need to look for this one entry out of a thousand, what should we look for?) (example: steps of farming)
- 4. The 'Club' field will automatically fill with your 'club name'. Enter student name(s) in the 'Student Name' field.
- 5. Click 'Add Entry to Cart'.

| Georgia Livir<br>Georgia National Fai                    | ng Youth Educational Exhibits |                                                                    |         | 🖀 Home | Hello, Georgia National (Sample) 🗸 🔻 |
|----------------------------------------------------------|-------------------------------|--------------------------------------------------------------------|---------|--------|--------------------------------------|
| 🖹 Save 🖋 Edit                                            | <u></u>                       | 3                                                                  | 4       |        |                                      |
| F Your Entry Cart<br>GEORGIA NATIONA <u>:</u><br>0 Items | Register                      | Entries Review                                                     | Confirm |        | Finish                               |
|                                                          | * required<br>Department      | 4-H                                                                | ~       |        |                                      |
| <u> </u>                                                 | Division                      | 4-H Sample Entry                                                   | ~       |        |                                      |
| ShoWorks<br>software and technology for fairs            | Class 🗱                       | 01 : 4-H Sample Entry 1                                            | ~       |        |                                      |
| Powered by ShoWorks                                      | Title 🗱                       | Farm to Table                                                      |         |        |                                      |
|                                                          | Description 🍀                 | showing process of how foods get from the farm to the <u>table</u> |         |        |                                      |
|                                                          | Club 🍁                        | Georgia National (Sample)                                          | ~       |        |                                      |
|                                                          | Student Name 🗱                | John Smith                                                         |         |        |                                      |
|                                                          |                               | Add 1 Entry to Cart + -                                            |         |        |                                      |
|                                                          |                               |                                                                    |         |        |                                      |

You are now given the option to:

'Add a Different Entry', or 'Add a Similar Entry' (repeat the previous steps to add additional entries,

or, if finished adding entries, '**Continue**'.

| Georgia Livii<br>Georgia National Fai                                | ng Youth Educational Exhibits<br>'                                                                                                    |                                             |                                         |                                                  | # Home      | Hello, Georgia National (Sample) 🗸 🔻 |
|----------------------------------------------------------------------|----------------------------------------------------------------------------------------------------|---------------------------------------------|-----------------------------------------|--------------------------------------------------|-------------|--------------------------------------|
| 🖺 Save 🖋 Edit                                                        | <u></u>                                                                                                    |                                             | 3                                       |                                                  |             |                                      |
| Your Entry Cart                                                      | Register                                                                                                    | Entries                                     | Review                                  | Confirm                                          |             | Finish                               |
| 4-H Sample Ent                                                       | Entries                                                                                                    |                                             |                                         |                                                  |             |                                      |
|                                                                      | ✓ 1 entry added One '4-H Sample Entry' entry has been added for 'Georgia National Statement of the second second seco | onal Sample'. You may 'continue' to the nex | t section at this time or select anothe | r Division to add more entries for Georgia Natio | nal Sample. |                                      |
| 6                                                                    | Department                                                                                                    | Choose a Department                         |                                         | ~                                                |             |                                      |
| ShoWorks<br>software and technology for fairs<br>Powered by ShoWorks |                                                                                                    | + Add different Entry                       | y 🕰 Add similar Entry                   | Continue 🔸                                       |             |                                      |
|                                                                      |                                                                                                    |                                             |                                         |                                                  |             |                                      |
|                                                                      |                                                                                                    |                                             |                                         |                                                  |             |                                      |
|                                                                      |                                                                                                    |                                             |                                         |                                                  |             |                                      |

# WARNING: PLEASE **READ THE NEXT PAGE VERY CAREFULLY!!**

You are now ready to review the cart. You will notice a **RED STRIPE** across the top that is **WARNING** you that your registration is **NOT** yet confirmed. At this point you can choose to either 'Add More Entries for this Club', 'Empty Cart', 'Save This Cart for Later', 'Check-out', or 'Add Entries for a Different Exhibitor'. DO NOT add entries for another exhibitor.

You will have only one exhibitor since all contests are entered in your club's name

#### (EXECEPTION: YOUTH ART).

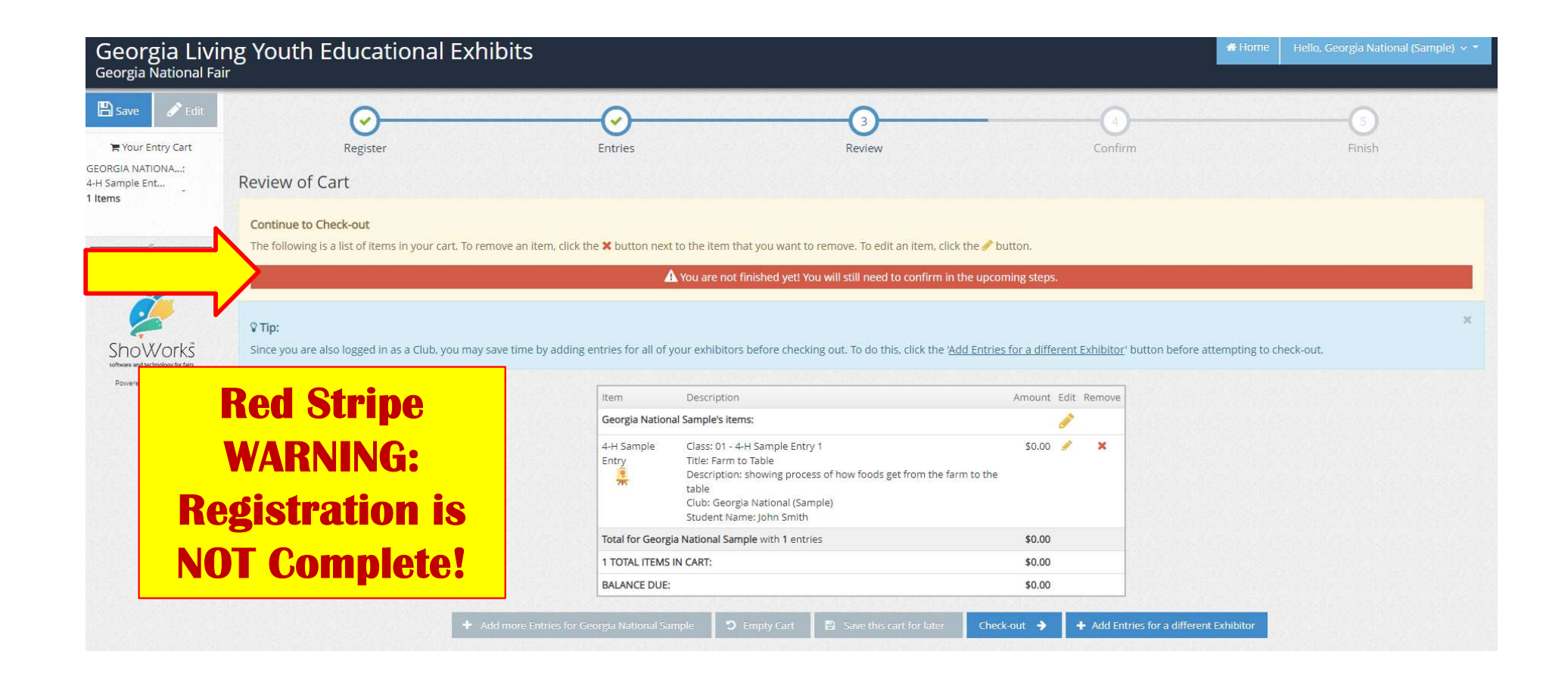

'Save this cart for later' will enable you to go back in and edit your entries. <u>Saved entries will not be</u> <u>processed until you go back in and follow through</u> to the confirmation. When you are finished adding or editing entries, click 'Check-out' to proceed to confirmation.

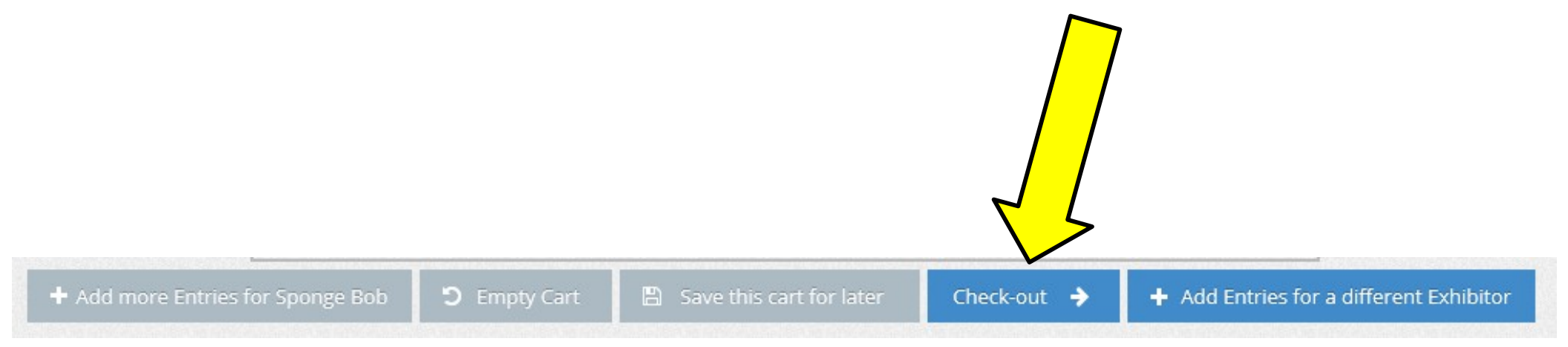

Review your entries. You will not be able to go back in to make changes once registration is complete and you receive a confirmation number. You are required to type '**YES**' in the box before you click the '**Submit**' button. This acts as your online signature.

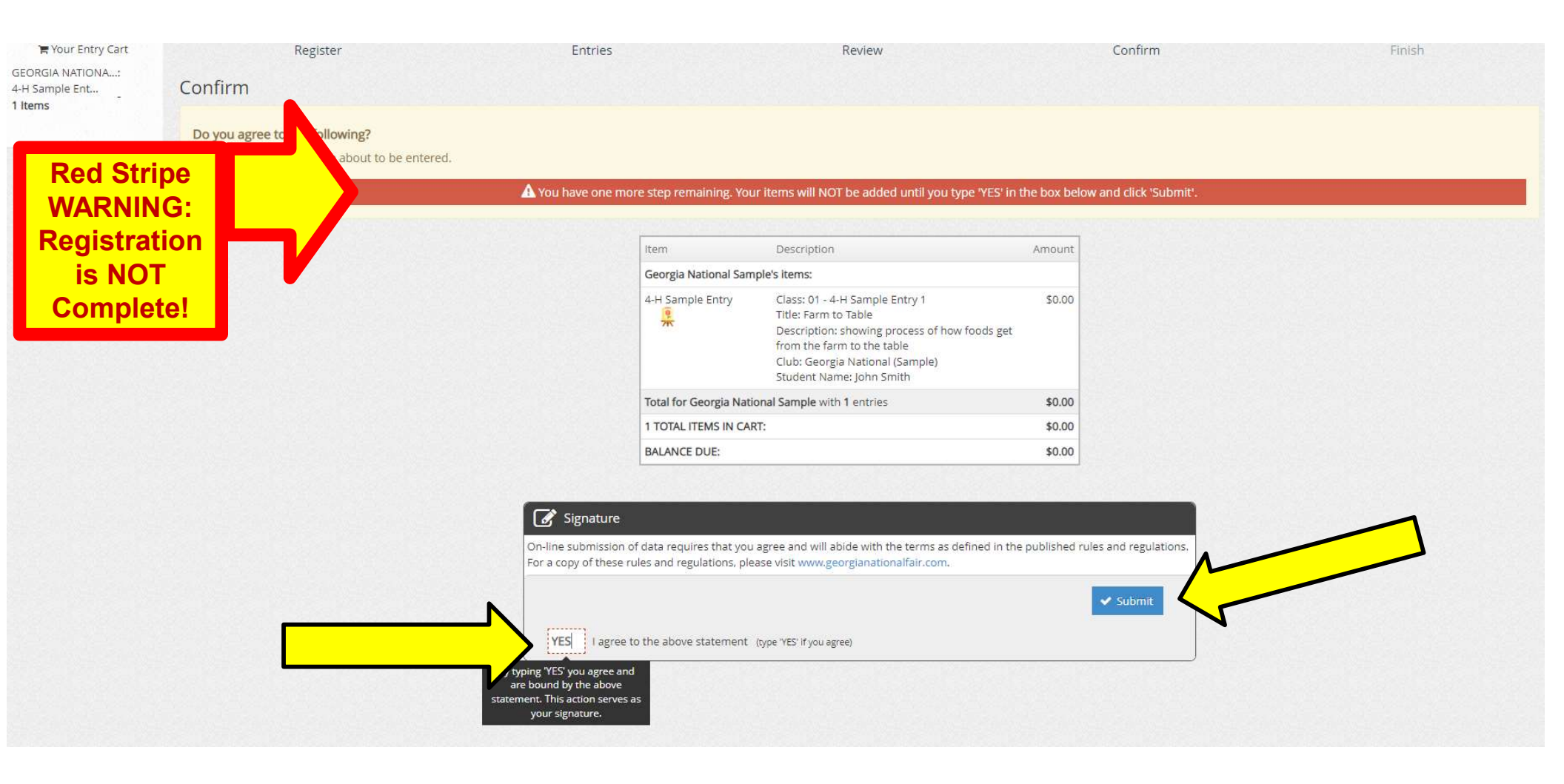

You will receive a **confirmation number**. This means your club (4-H, CTI, FCCLA, FFA, HOSA, SkillsUSA, or TSA) or student (Youth Art) is successfully entered.

- 1. You have the option to print the confirmation and/or
- 2. You have the option to have the confirmation emailed to you. You will need to enter your email address. <u>We recommend you do both</u>.
- 3. After printing/emailing confirmation, click 'Finish'.

| Georgia Livi<br>Georgia National Fa | ing Youth Educational Exh                                                                  | ibits                                                                                                    |                                                                                |                                                                              |               | 🖷 Home 🛛 Hello, Georgia National (Sample) 🗸 🔹 |
|-------------------------------------|--------------------------------------------------------------------------------------------|----------------------------------------------------------------------------------------------------|--------------------------------------------------------------------------------|------------------------------------------------------------------------------|---------------|-----------------------------------------------|
| Showorks<br>Powered by Showorks     | Register Completed!  Submission Successful Below is a summary of your transaction. You sho | Entries                                                                                                    | Review                                                                         | spondence                                                                    | 4<br>Confirm  | Finish                                        |
|                                     | Don't forget to print!                                                                     | Confirm<br>Total Exhibit<br>Total Entrie<br>Total Additi<br>Transaction                                                                                                    | Transaction Summary for Genation ID: gnfa<br>ors:<br>:<br>inal items:<br>Time: | orgia National Fair<br>y-3128154526344<br>1<br>1<br>0<br>5/8/2023 3:45:26 PM |               |                                               |
|                                     |                                                                                            | Transaction<br>Transaction<br>Transaction                                                                                                    | Amount:<br>Payment:<br>Balance:                                                | \$0.00<br>\$0.00<br>\$0.00                                                   |               |                                               |
|                                     |                                                                                            | Also, email Also, email Also, | il a copy of my receipt to:<br>Print Detailed Receipt                          | Finish 🔸                                                                     | $\frac{2}{3}$ |                                               |

Your club is now registered. You will be required to bring a copy of the confirmation to check-in on the day of the contest.

# If you did not receive a confirmation, you are not registered.

To view or reprint your confirmation, or complete registration from a saved cart, log back in as your club, and choose '**View/print transactions made by club**'.